## 定期券料金検索の使い方(パソコン)

地下鉄定期券、市バス地下鉄連絡定期券及び他社線 (あおなみ線・ゆとり―とライン)との連絡定期券の料金を 検索することができます。また、地下鉄については乗車駅 及び降車駅名を入力することで、全ての経路を表示しま す。

なお、市バス単独定期の検索はできません。市バス単 独定期の料金は次のページをご覧ください。

(市バス定期券料金はこちらをご覧ください。)
http://www.kotsu.city.nagoya.jp/jp/pc/BUS/TRP0000165.htm
トップ>市バス>料金>市バス普通料金・定期券料金(均一制)
トップ>乗車券>料金のご案内>市バス料金

## 1. 定期券料金検索

①トップページ内「クイックナビ」の「定期券料金検索」ボタンをクリックします。クリックすると②の画面が表示されます。乗車券ページ内の「定期券料金・普通料金検索」ボタンをクリックしても結構です。

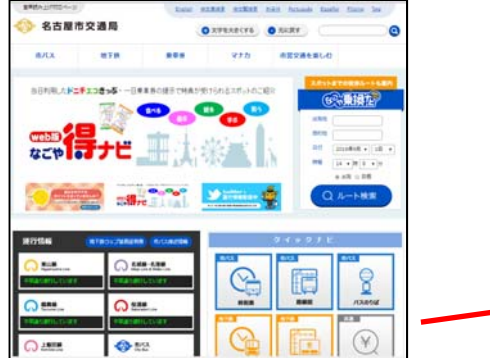

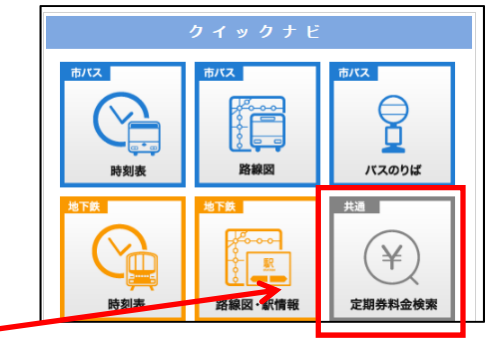

②地下鉄の乗車駅・下車駅名を入力します。また、市 バスを利用する場合は「バスを利用する」にチェック を付けます。(注 バス停名を入力する必要はありません。また、 「バスを利用する」単独では検索できません。)

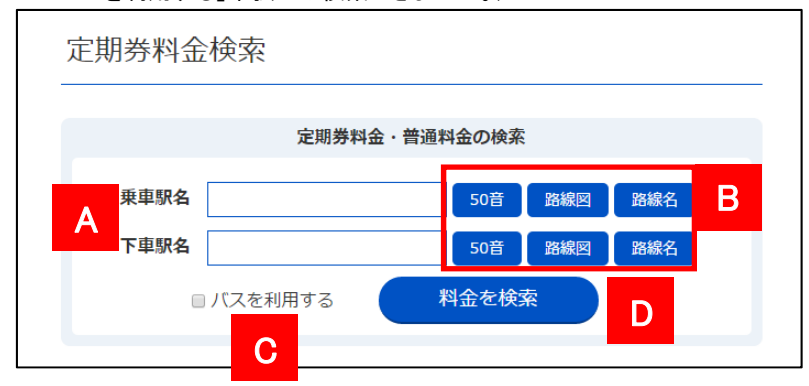

A) 地下鉄の乗車駅・下車駅名を入力します。2文字 以上のひらがな、または漢字を入力してください。 プルダウンメニューとして表示される候補リストから、バス停を選択・クリックして確定させます。

- B) Bのボタンをクリックすると50音ボタンや路線図 や路線名から地下鉄駅名を入力できるパレット が表示されます。
- C) Cの「バスを利用する」にチェックを付けると、定 期券額として市バス・地下鉄割引連絡定期券の 料金を表示します。
- D) Dのボタンをクリックすると検索を行います。
- ③検索結果として、設定した乗車駅・降車駅を結ぶ全 経路が表示されます。

| 検索結果 |                                        | ☆ 定期券料金が安い順 | ○乗換回数が少ない場 |
|------|----------------------------------------|-------------|------------|
| 普通運賃 | A <sup>経路</sup>                        | В           | D          |
| 270円 | 栄 — 名幽線左回 — 新進橋                        |             | 定期料金 ~     |
| 270円 | 栄 — 名編版石町 — 新瑞橋                        |             | 定期料金 ~     |
| 270円 | 栄 — 名如昭石四 — 久屋大通 — 行政道 — 新瑞雄           | ŧ.          | 定期料金 ~     |
| 270円 | 栄 — guing — 今池 — <del>1923</del> — 新瑞橋 |             | 定期料金 ~     |
| 270円 | 栄 — ●山總 — 名古屋 — (成版 — 新瑞橋              |             | 定期料金 ~     |
| 270円 |                                        |             | 定期料金 ~     |
| 270円 | 栄 — 《张晓左初》— 上前津 — 【15月18 — 御器所 -       | (1988)— 新瑞橋 | 定期料金 ~     |
|      |                                        |             |            |

- A) Aの「普通運賃」は地下鉄普通大人料金が表示 されます。ここではバス運賃を含まない料金が表示されます。
- B) Bの経路には、乗車駅・降車駅を起終点とし、その間の乗車路線名や乗換駅が表示されます。
- C)検索結果は「定期券料金が安い順」で表示されています。「乗換回数が少ない順」のタグをクリックすると、乗換回数が少ない順に並び替えます。
- D) D のボタンをクリックすると③の定期券料金を表示します。

|      | 定明券料金·普        | 通料金の検索 |              |
|------|----------------|--------|--------------|
| 東車駅名 | きか             | 5011   | 3985 2996    |
| 下曲線名 | > 第「さかえ」 ←クリ   | ックして福  | E. 1818      |
|      | > 新栄町「しんさかえまち] |        | and a second |

| 東車駅名  |      |    |    |          | REPORT BREPARD BR |  |                   | 65-5-8-5 |  |
|-------|------|----|----|----------|-------------------|--|-------------------|----------|--|
| × ••• |      |    |    |          | 11086536          |  | <b>聚名を道</b> ぶ     |          |  |
| ъ     | 1.1  | 3  | Å, | 18       | O CHILD BUR       |  | (田川まった)           | -1       |  |
| tr    | 8    | <  | 17 | ς.       | ORMI              |  | 10月11日の11日        |          |  |
| đ     | U.   | т  | 반  | ÷        | QGAN              |  | 94108(N5-6525AG)  | -        |  |
| 11    | 5    | 5  | π  | Ł        | O LINERA          |  | 中村日本(544-6)(5-世界) | - 2      |  |
| 11    | 12   | 10 | ta | -05      |                   |  | *PROTACA)         | -1       |  |
| -     | 7.5  |    |    |          |                   |  | あた葉(なごか)          |          |  |
| -     |      |    |    |          | I                 |  | 秋夏(ふしみ)           |          |  |
| -     | 177  | -  | -  | -        |                   |  | #(26-3)           |          |  |
| 4     | 10   | 4  | ь. | <u>^</u> |                   |  | 新年月(L,A,35(3,25)  |          |  |
| 5     | . 11 | 8  | n  | 3        |                   |  | 平確(5-0)           | 1.9      |  |

## ④選択した経路の定期券料金を表示します。地下鉄 の区数や乗車距離も表示します。

| 270円 栄 (3位) 距離: 8.7km 注明科金 へ   地下族(3区) 距離: 8.7km 地回表示 ∨   道動定期券 1ヶ月 3ヶ月 6ヶ月   通勤定期券 10,280円 29,300円 55,520円   学生定期券(大学生) 5,780円 16,480円 31,220円                      |   |
|----------------------------------------------------------------------------------------------------|---|
| 地下鉄(3区) 調醒:8.7km     短時表示 マ       定開券料金表     1ヶ月     3ヶ月     6ヶ月       通勤定開券     10,280円     29,300円     55,520円       学生定朋务(大学生)     5,780円     16,480円     31,220円 |   |
| 定間券料金表     1ヶ月     3ヶ月     6ヶ月       通勤定期券     10,280円     29,300円     55,520円       学生定期券(大学生)     5,780円     16,480円     31,220円                                   | Α |
| 通勤定期券     10,280円     29,300円     55,520円       学生定期券(大学生)     5,780円     16,480円     31,220円                                                                        | _ |
| 学生定明券(大学生) 5,780円 16,480円 31,220円                                                                                                    |   |
|                                                                                                    |   |
| 学生定期券(高校生・中学生) 5,140円 14,650円 27,760円                                                                                                    |   |
| 学生定期券 (小学生以下) 2,810円 8,010円 15,180円                                                                                                    |   |
| 割引通勤定期券 5,000円 14,240円 26,980円                                                                                                    |   |
| 割引学生定期券 2,810円 8,010円 15,180円                                                                                                    |   |

A) Aの「地図表示」をクリックすると、別画面で地図 上に経路を表示します。(注 ②定期券料金検索の入力 ページにおいて、C「バスを利用する」にチェックを入れても、地図 上にバスの経路は表示されません。)

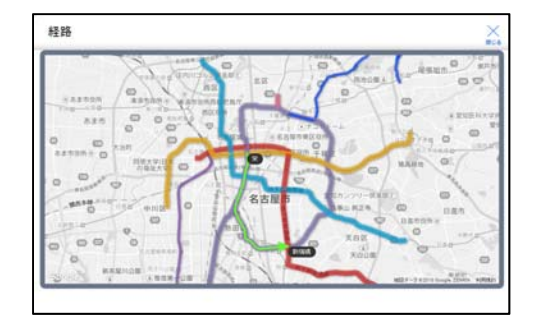